## Hướng dẫn thiết lập thông tin phòng họp/xe

Tại màn booking, nhân sự thực hiện thiết lập thông tin đặt phòng, đặt xe như sau:

Bước 1: Thiết lập thông tin "thiết bị"

| ≡       | BOOKING Quản lý booking    | Thiết lập    |                                |                  |                     | 0107489961<br>anhnt2@softdreams.vn | ۍ 🍯 | ۵Ô |
|---------|----------------------------|--------------|--------------------------------|------------------|---------------------|------------------------------------|-----|----|
| THIET   | LẬP DANH MỤC ĐẶT PHÒNG, ĐẶ | T XE         |                                |                  |                     |                                    |     |    |
| Đặt phò | ng/xe Thiết bị Tài xế      |              |                                |                  |                     |                                    |     |    |
| STT     | Mā thiết bị                | Tên thiết bị | Trạng thái                     | 🕂 Thêm mới 🖉 Sửa | 🗈 Lưu 🛛 🗙 Hủy 🖸 Xóa |                                    |     |    |
| 1       | ТВ7                        | Máy tinh     | Hiệu lực                       | Mã thiết bị(*)   | Tên thiết bị(*)     |                                    |     |    |
| 2       | TB6                        | Ghế          | Hiệu lực                       | TB8              |                     |                                    |     |    |
| 3       | TB5                        | Bàn          | Hiệu lực                       | Trạng thái(*)    |                     | 2                                  |     |    |
| 4       | TB4                        | Quat         | Hiệu lực                       | Hiệu lực         |                     | Nhập tên thiết bị đối với          |     |    |
| 5       | TB1                        | Máy chiếu    | Hiệu lực                       |                  |                     | loại phòng họp                     |     |    |
| Tống s  | ő bán ghi: 5               |              | 1-5 bản ghi < 1 > 15 / trang ∨ |                  |                     |                                    |     |    |
|         |                            |              |                                |                  |                     |                                    |     |    |
|         |                            |              |                                |                  |                     |                                    |     |    |
|         |                            |              |                                |                  |                     |                                    |     |    |
|         |                            |              |                                |                  |                     |                                    |     |    |
|         |                            |              |                                |                  |                     |                                    |     |    |
|         |                            |              |                                |                  |                     |                                    |     |    |
|         |                            |              |                                |                  |                     |                                    |     |    |
|         |                            |              |                                |                  |                     |                                    |     |    |
|         |                            |              |                                |                  |                     |                                    |     |    |
|         |                            |              |                                |                  |                     |                                    |     |    |
|         |                            |              |                                |                  |                     |                                    |     |    |
|         |                            |              |                                |                  |                     |                                    |     |    |
|         |                            |              |                                |                  |                     |                                    |     |    |
|         |                            |              |                                |                  |                     |                                    |     | 0  |
|         |                            |              |                                |                  |                     |                                    |     | -  |
|         |                            |              |                                |                  |                     |                                    |     |    |

## Bước 2: Thiết lập thông tin "Tài xế"

| E BOOKING Quản lý bi         | ooking Thiết lập  |                       |                    |                 | 0107489961 🍪 🚏 🗋 🍳 |
|------------------------------|-------------------|-----------------------|--------------------|-----------------|--------------------|
| THIẾT LẬP DANH MỤC ĐẶT PHÓI  | NG, ĐẬT XE        |                       |                    |                 |                    |
| Đặt phòng/xe Thiết bị Tài xế |                   |                       |                    |                 |                    |
| STT Mā tài xế                | Tên tài xế        | Trạng thái            | 🕂 Thêm mới 🖉 Sửa 🗈 | Lưu 🗙 Hủy 🔿 Xóa |                    |
| 1 TX3                        | Nguyễn Quốc Cường | Hiệu lực              | Mã tài xế(*)       | Tên tài xế(*)   |                    |
| 2 TX2                        | Hoàng Minh Anh    | Hiệu lực              | TX4                |                 |                    |
| 3 TX1                        | Nguyễn Văn An     | Hiệu lực              | Trạng thái(*)      | 5               |                    |
| Tổng số bản ghi: 3           |                   | 1-3 bản ghi < 1 > 15/ | trang 🗸 Hiệu lực   | Nhập tên tài xe | é cho các          |
|                              |                   |                       |                    | loại xe khi dan | д ку               |
|                              |                   |                       |                    |                 |                    |
|                              |                   |                       |                    |                 |                    |
|                              |                   |                       |                    |                 |                    |
|                              |                   |                       |                    |                 |                    |
|                              |                   |                       |                    |                 |                    |
|                              |                   |                       |                    |                 |                    |
|                              |                   |                       |                    |                 |                    |
|                              |                   |                       |                    |                 |                    |
|                              |                   |                       |                    |                 |                    |
|                              |                   |                       |                    |                 |                    |
|                              |                   |                       |                    |                 |                    |
|                              |                   |                       |                    |                 |                    |
|                              |                   |                       |                    |                 |                    |
|                              |                   |                       |                    |                 |                    |
|                              |                   |                       |                    |                 |                    |
|                              |                   |                       |                    |                 | -                  |

Bước 3: Thiết lập thông tin "Đặt phòng/xe"

| ≡       | BOOKING Quản lý booki   | ing Thiết lập |               |                       |                                    | 0107489961 🍪 🎙         | Б | ۵ <mark>0</mark> |
|---------|-------------------------|---------------|---------------|-----------------------|------------------------------------|------------------------|---|------------------|
| THIET   | LẬP DANH MỤC ĐẶT PHÒNG, | ĐẶT XE        |               |                       |                                    |                        |   |                  |
| Đặt phò | ng/xe Thiết bị Tài xế   |               |               |                       |                                    |                        |   |                  |
| STT     | Mã đãng ký              | Loại đăng ký  | Tên đảng ký   | Trạng thái            | + Thêm mới 🖉 Sửa 🕫 Lưu 🗙 Hứy O Xóa |                        |   |                  |
| 1       | XEE                     | Xe công ty    | Xe bus        | Không hiệu lực        | Leal ding (sign)                   | Mi abèng han (Mi va(t) |   |                  |
| 2       | XE9                     | Xe công ty    | Xe tải lớn    | Không hiệu lực        | Phòng hop V                        | PH11                   |   |                  |
| 3       | XE8                     | Xe công ty    | Xe bus        | Hiệu lực              | Tên phòng hop/Tên xe(*)            | Thiết bị               |   |                  |
| 4       | XE5                     | Xe công ty    | Xe Mazda3     | Hiệu lực              |                                    |                        |   |                  |
| 5       | XE3                     | Xe công ty    | Xe 45 chỗ     | Hiệu lực              | Sức chứa                           | Trạng thái(*)          |   |                  |
| 6       | XE11                    | Xe công ty    | xe bus        | Không hiệu lực        |                                    | Hiệu lực               |   |                  |
| 7       | XE10                    | Xe công ty    | Xe limousine  | Hiệu lực              | Nhập thông tin tên phòng họp       |                        |   |                  |
| 8       | PH9                     | Phòng họp     | Phòng nhỏ     | Không hiệu lực tự cơn |                                    |                        |   |                  |
| 9       | PH8                     | Phòng họp     | Phòng nhỏ     | Không hiệu lực ứng    | với tài xế đó                      |                        |   |                  |
| 10      | PH7                     | Phòng họp     | Phòng kế toán | Hiệu lực              |                                    |                        |   |                  |
| 11      | PH6                     | Phòng họp     | Phòng nhỏ     | Hiệu lực              |                                    |                        |   |                  |
| 12      | PH5                     | Phòng họp     | Phòng họp 2   | Hiệu lực              |                                    |                        |   |                  |
| 13      | PH10                    | Phòng họp     | Phòng họp lớn | Hiệu lực              |                                    |                        |   |                  |
| Tống s  | ố bản ghi: 13           |               | 1-13 bản ghi  | < 1 > 15/trang ~      |                                    |                        |   |                  |
|         |                         |               |               |                       |                                    |                        |   |                  |
|         |                         |               |               |                       |                                    |                        |   |                  |
|         |                         |               |               |                       |                                    |                        |   |                  |
|         |                         |               |               |                       |                                    |                        |   |                  |
|         |                         |               |               |                       |                                    |                        |   |                  |
|         |                         |               |               |                       |                                    |                        |   |                  |
|         |                         |               |               |                       |                                    |                        | _ |                  |
|         |                         |               |               |                       |                                    |                        |   | -                |

Nhập thông tin tên phòng họp tương ứng với thiết bị và xe tương ứng với tài xế đó